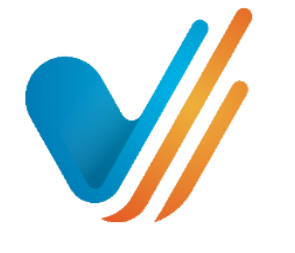

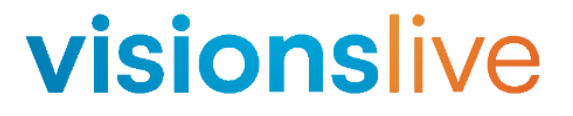

# Bulletin Boards Statistics Report Guide

Prepared for: Users of VisionsLive's Bulletin Boards

#### How to use this handbook:

This guide details how to access and navigate your Bulletin Board Statistics Report.

If you need information on something specific, you can find it using the table of contents below or by using CTRL+F to search for specific keywords.

## Table of Contents

| Accessing the Statistics Report | 3 |
|---------------------------------|---|
| Statistics Report Content       | 3 |
| Filtering Results               | 4 |
| Text Analysis                   | 5 |
| Sentiment                       | 5 |
| Keywords                        | 7 |
| Recognised Entities             | 7 |
| Responses Analysis              | 7 |
| Heatmap                         | 8 |

## **Accessing the Statistics Report**

To access your report, please click on the "Statistics Report" button located on the righthand side.

| roject: Demo<br>lient: Demo<br><u>anage Projects</u> |            | Boards              | Participant | s Create Boa | rd Tools Ar  | chive                      |
|------------------------------------------------------|------------|---------------------|-------------|--------------|--------------|----------------------------|
| elcome VisionsLive Mod                               | erator     |                     |             |              |              |                            |
| lew Food Diary Demo                                  | 17709      |                     |             |              |              | Hide Details               |
| Name                                                 | Role       | Messaging Activity  | Last Seen   | Last Message | Send Message | Start: 06 Dec 2023 00:00   |
| visionsLive Moderator                                | Moderator  | 4 posts, 4 deleted  | 1 day ago   |              |              | End: 09 Dec 2123 09:37     |
| Observer 1                                           | Observer   | no posts yet        | 45 days ago | never        | $\sim$       | Languages Function         |
| Chandler Bing                                        | Respondent | 7 posts, 1 deleted  | 45 days ago | 227 days ago | $\sim$       | Language. English          |
| Gunther Central-Perk                                 | Respondent | 3 posts, 1 deleted  | 32 days ago | 225 days ago |              | View Discussion            |
| Joey Tribbiani                                       | Respondent | 5 posts, 1 deleted  | 45 days ago | 45 days ago  |              |                            |
| Monica Geller                                        | Respondent | 11 posts, 1 deleted | 45 days ago | 45 days ago  |              | Edit Board Details         |
| Mr Heckles                                           | Respondent | 3 posts             | 45 days ago | 45 days ago  | $\sim$       | E d'it De seed Operford    |
| Phoebe Buffay                                        | Respondent | 13 posts            | 45 days ago | 227 days ago | $\sim$       | Edit Board Content         |
| Rachel Green                                         | Respondent | 3 posts             | 46 days ago | 46 days ago  | $\sim$       | Manage Board Participants  |
| Ross Geller                                          | Respondent | 14 posts            | 29 days ago | 227 days ago |              |                            |
|                                                      |            |                     |             |              |              | View Statistics            |
|                                                      |            |                     |             |              |              | Media Report               |
|                                                      |            |                     |             |              |              | Statistics Report          |
|                                                      |            |                     |             |              |              | Retrieve Participant Links |
|                                                      |            |                     |             |              |              | Percent Invitation Emails  |

You view your report, you must first generate it. To do so, please select the "Create Report" button.

| View              |            | Respondent |   |               |
|-------------------|------------|------------|---|---------------|
| All Sections      | v          | All Users  | ~ | Reset Filters |
|                   |            |            |   |               |
| Create Report(20) | Export PDF |            |   |               |

You can export the Text Analysis Sentiment Report or Responses Analysis via the "Export PDF" button found below the filters.

### **Statistics Report Content**

The Statistics Report is comprised of three separate reports:

- 1. Text Analysis
  - Sentiment
    - o Sentiment by Question
    - o Overall Respondent Sentiment
    - Top-10 comments with positive sentiment
    - o Top-10 comments with negative sentiment
    - o Most controversial questions
  - Keywords
  - Recognised Entities

- 2. Responses Analysis
  - Reaction Count by Board
  - Overall Respondent Reaction
  - Top-10 comments with positive reactions
  - Top-10 comments with negative reactions
  - Most controversial questions

#### 3. Heatmap.

You can switch between reports by selecting the appropriate button.

### **Filtering Results**

You can filter results by selecting the sections and respondent individually using the "View" and "Respondent" filters, respectively. By default, the filters will be set to All Sections and All Users.

| Text Analysis | Responses An | nalysis | Heatmap        |  |
|---------------|--------------|---------|----------------|--|
| Sentiment     | Key Words    | Recog   | nised Entities |  |
|               |              |         |                |  |
| w             |              | I       | Respondent     |  |

By selecting the "View" filter, you will find a drop down of all sections within the board. You can opt to select "All Sections" seen as the first option or filter results individually by selecting one or more. The same can be done for the "Respondent filter" by choosing "All Users" or selecting them individually from the drop down. Both filters can be used in conjunction with one another simultaneously. To reset your filter, simply select the "Reset Filters" button found to the right of the "View" and "Respondent" filters. Resetting the filters will revert both to 'All Sections' and 'All Users'.

| View                      |   | Respondent    |   |
|---------------------------|---|---------------|---|
| WELCOME, + 1 all sections | ~ | All Users     | ~ |
| All Sections              |   | All Users     |   |
| WELCOME                   |   | Monica Geller |   |
| FAVOURITE FOODS           |   | Chandler Bing |   |
| DIARY                     |   | Ross Geller   |   |
| COFFEE                    |   | Phoebe Buffay |   |
| TEA                       |   | Jamie Oliver  |   |
|                           |   |               |   |

## **Text Analysis**

The Text Analysis report has three areas of analysis: Sentiment, Keywords, and Recognised Entities.

## Sentiment

The Sentiment section presents the positive, negative, and neutral sentiments based on the board's contents. These are represented by the colours green, red, and yellow respectively. After generating your Text Analysis, you will see a report containing the following fields:

- Sentiment by Question
- Overall Respondent Sentiment
- Top-10 comments with positive sentiment
- Top-10 comments with negative sentiment
- Most controversial questions

#### **Sentiment by Question**

This shows you the respondents' sentiment for each question within the board. Please note that by default, the first view of this will show the sentiment by *section*. In order to view all the sentiment by *question*, please adjust the 'View' filter and manually select "All Sections". You can scroll through the questions using the scrollbar on the right-hand side.

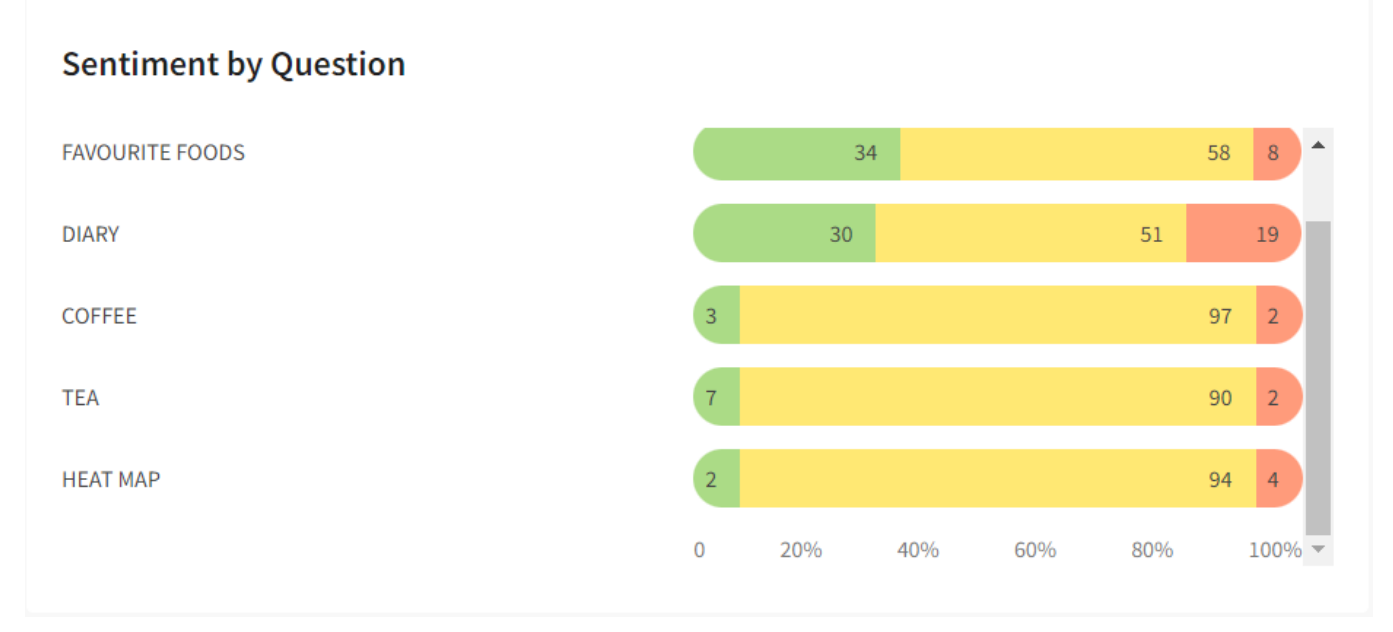

#### **Overall Respondent Sentiment**

This section of the report shows the percentages for the overall sentiment across the whole board. Thus this will not change even after adjusting the report filters.

#### **Overall Respondent Sentiment**

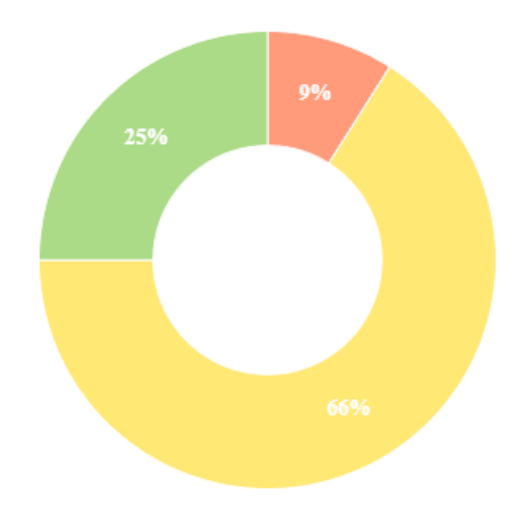

#### Top 10 Comments with positive and negative sentiment sections

These sections display the top ten comments with the most positive and most negative responses according to their average sentiment score. By clicking the ellipsis, you will find the "View" button. Selecting the "View" button will open a new tab to direct you to the respondent's message within the board itself.

Top-10 comments with positive sentiment

| Name             | Message                                              | Reply<br>count | Avg Sentiment<br>Score |  |
|------------------|------------------------------------------------------|----------------|------------------------|--|
| Phoebe<br>Buffay | My lunch was healthy and tasty!                      | 1              | 99%                    |  |
| Ross Geller      | Yes, it means I get to live a long and healthy life! | 1              | 99%                    |  |
| Ross Geller      | I think fast food is great, but not too often.       | 0              | 98%                    |  |

#### Top-10 comments with negative sentiment

| Name                  | Message                                                                                                    | Reply<br>count | Avg Sentiment<br>Score | Actions |
|-----------------------|----------------------------------------------------------------------------------------------------|----------------|------------------------|---------|
| Monica Geller         | I had a cookie and it was nice, I felt a bit guilty after it so went down for a quick run                                                                                                    | 0              | 16%                    |         |
| Firstname<br>Lastname | Is it difficult to find healthy meals that the whole family can enjoy?                                                                                                    | 0              | 34%                    |         |
| Gordon Ramsay         | As a chef you would think I always ate healthily, however after looking at and preparing food all day, I often just have something simple and it can not always be that healthy like some crisps and chocolate. | 0              | 40%                    |         |

#### **Most controversial questions**

This section displays the most controversial questions according to their average reaction score.

### Keywords

The Keywords section generates an interactive word cloud that allows you to select keywords and view them in context in the field below. By hovering your mouse over the words, you can view the number of times the word was used by a respondent within the board. By clicking the word, it will then pull up respondent phrases containing the word.

### **Recognised Entities**

This section of the report presents various recognised entities that are automatically sorted into their appropriate category. Certain entities will posses a hyperlink to its Wikipedia page to provide further information about the item. This is discernible through the hyperlink icon on the righthand side.

#### **Recognised Entities**

| ~ | Skill      |   |
|---|------------|---|
| ^ | Product    |   |
|   | fruit      | œ |
|   | vegetables |   |
|   | pizza      | œ |

## **Responses Analysis**

The Responses Analysis works exactly as Text Analysis report with the only difference being its analysis of respondent sentiment rather than text. Please note that this section is only retrievable by enabling the Sentiment reactions in the board details.

This analysis is comprised of:

- Reaction Count by Board
- Overall Respondent Reaction
- Top-10 comments with positive reactions.
- Top-10 comments with negative reactions.
- Most controversial questions

## Heatmap

The Heatmap section allows you to view and filter a full summary of all responses for each heatmap within the board. You can view the pins on the heatmap by selecting the "Pins" button. The "Original" button reverts the heatmap to its image form without the pins.

| Heatmap Activity |        |           |
|------------------|--------|-----------|
|                  |        |           |
| Original         | • Pins | G Heatmap |

By using the pin numbers located on the heatmap, you can find the corresponding answer below it.

| Respondent   |                      | Reaction      |   |               |          |         |
|--------------|----------------------|---------------|---|---------------|----------|---------|
| All Users    | $\checkmark$         | All Reactions | ~ | Reset Filters |          |         |
| Results: All |                      |               |   |               |          |         |
|              |                      |               |   |               |          |         |
| PIN №        | Name                 | Answer        |   |               | Reaction | Actions |
| PIN №        | Name<br>Joanna Smith | Answer        |   |               | Reaction | Actions |

Similar to the Text and Responses Analyses, you can filter by respondent and reactions. This can then be reset using the "Reset Filter" button on the right. By selecting the ellipsis button, you can click "View" to be directed to the selected response within the board itself.